# suiteDXT

Bruksanvisning

### NeoSoft, LLC

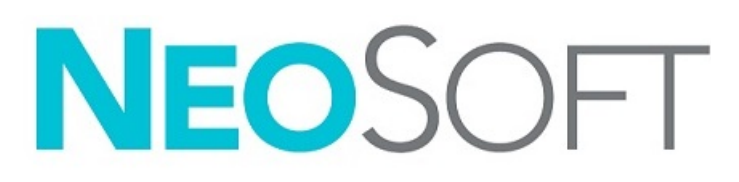

NS-03-040-0011 Rev. 5 Copyright 2021 NeoSoft, LLC Med ensamrätt

# Revisionshistoria

| Rev | Datum      | Beskrivning av ändring                                                      | Säkerhetsrelaterad<br>uppdatering<br>(Ja/Nej) |
|-----|------------|-----------------------------------------------------------------------------|-----------------------------------------------|
| 1   | 22NOV2019  | Uppdaterad för produktlanseringen 5.0.1.                                    | Nej                                           |
| 2   | 12AUG2020  | Uppdatering av CE-märkning.                                                 | Nej                                           |
| 3   | 190KT2020  | Uppdaterad för produktlanseringen 5.0.2.                                    | Nej                                           |
| 4   | 7MAJ2021   | Lade till MD-symbolen, importreferenser, kommentar om incidentrapportering. | Nej                                           |
| 5   | 24JUNI2021 | Uppdaterad för produktlanseringen 5.0.3.                                    | Nej                                           |

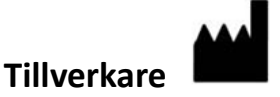

NeoSoft, LLC N27 W23910A Paul Road Pewaukee, WI 53072 USA

Telefon: 262-522-6120 Webbsida: www.neosoftllc.com

Försäljning: orders@neosoftmedical.com Service: service@neosoftmedical.com

Bruksanvisningen för den här enheten finns elektroniskt i Portable Document Format, (.pdf). En pdf-visare krävs för att läsa bruksanvisningen. En papperskopia av bruksanvisningen kan tillhandahållas på begäran utan kostnad inom 7 kalenderdagar, via e-post till service@neosoftmedical.com.

Bruksanvisningar kan nås på följande sätt:

- 1. Klicka på "Hjälp" eller "Om" från startskärmen när applikationen har startats. Välj alternativet "Bruksanvisning". Bruksanvisningen öppnas i en pdf-visare.
- Om det ursprungliga installationspaketet som erhållits från NeoSoft är tillgängligt, öppna zip-filen och navigera till mappen "Dokumentation", sedan mappen "Bruksanvisning" och dubbelklicka på Instructions for Use.pdf på ditt språk, betecknad med EN - engelska, FR - franska, DE - tyska, EL - grekiska, IT - italienska, LT - litauiska, ES - spanska, SV - svenska, TR - turkiska, RO - rumänska, NL - holländska, ZH CN förenklad kinesiska, PT-PT - portugisiska, HU - ungerska, JA - japanska, VI - vietnamesiska.
- 3. Navigera till mappen där applikationen är installerad. Leta upp mappen "Dokumentation", öppna mappen "Bruksanvisning" och dubbelklicka på Instructions for Use.pdf på ditt språk, betecknad med EN engelska, FR franska, DE tyska, EL grekiska, IT italienska, LT litauiska, ES spanska, SV svenska, TR turkiska, RO rumänska, NL nederländska, PT-PT portugisiska, HU ungerska, JA japanska, VI vietnamesiska.
- 4. Elektroniska kopior av bruksanvisningen finns också tillgängliga på www.neosoftllc.com/neosoft/product\_manuals/ i minst 15 år från senaste tillverkningsdatumet.

# Reglering för medicintekniska produkter

Denna produkt överensstämmer med kraven i Förordningen om medicintekniska produkter (EU) 2017/745 gällande medicintekniska produkter när de har följande CE-märkning för överensstämmelse:

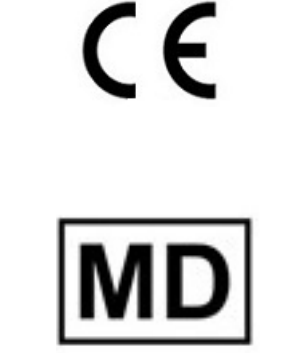

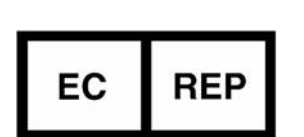

Denna produkt är en medicinteknisk produkt:

Europeiska representanter:

EMERGO EUROPE Prinsessegracht 20 2514 AP Haag Nederländerna

Auktoriserad representant för Schweiz och importör:

MedEnvoy Switzerland Gotthardstrasse 28 6300 Zug Schweiz

#### EU-importör:

MedEnvoy Global B.V. Pr. Margrietplantsoen 33, Suite 123, 2595 AM Haag Nederländerna

Auktoriserad representant för Malaysia:

Emergo Malaysia Sdn. Bhd. Level 16, 1 Sentral Jalan Stesen Sentral 5 KL Sentral, 50470 Kuala Lumpur MALAYSIA

Malajiskt registreringsnummer för medicinteknisk produkt: GB10979720-50888

Kanada: Health Canada enhetslicensnummer: 99490

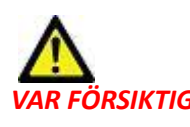

FÖRSIKTIG: Federala lagar i USA begränsar försäljning av denna produkt till användning av läkare eller på läkares ordination.

Eventuella allvarliga tillbud, som har inträffat i förbindelse med denna produkt, ska rapporteras till NeoSoft och den behöriga myndigheten i din medlemsstat.

# Innehållsförteckning

Reglering för medicintekniska produkter i

Säkerhet 1 Inledning 1 Avsedd användning 1 Indikationer för användning 1 DICOM-bildformat som stöds 1 Terminologi 2 Utrustningsrisker 2 Komma igång 3 Huvudskärmsfunktioner 3 Högerklicksmeny i studiepanelen 4 Högerklicksmeny i seriepanelen 4 Fönstret Förfrågan/Hämta 5 Högerklicka på menyn i förfrågan/resultatpanelen 6 Högerklicka på Meny i seriepanelen 6 Använda suiteDXT 7 Starta ett program 7 Hämta studie eller serie från fjärrvärden 8 Skapa ett filter 9 Skicka studie till fjärrvärd 9 Skicka serie till fjärrvärd 10 Studiepanelindikatorer 10 Skicka NeoSoft DICOM-filer 11 Importera studier 11 Exportera studier 11 Utför en sökning 12 Skapa mappar 13 Anonymisera en studie 14 Raderingsskydd 14 Radera en studie 15 Radera en serie 15 Radera sekundära infångningsserier 15 Om suiteDXT 16 Studieförbehandling 17 Konfigurera förbehandling 17 Använda förbehandling 18 Studiepanelindikatorer 19 Virtual Fellow<sup>®</sup> 20 Slå på/av Virtual Fellow<sup>®</sup> 20 Bildförhandsgranskningsfönster 21

Service och support 22 DICOM-nätverksfel 22 Fel vid start av studie 23 Starta om tjänsten 24 Kontakt 24

# Säkerhet

# Inledning

För att garantera effektiv och säker användning är det viktigt att läsa detta avsnitt och alla relaterade ämnen innan du försöker använda den här produkten är det viktigt att du läser och förstår innehållet i den här handboken. Du bör regelbundet läsa igenom förfarandena och säkerhetsåtgärderna.

Programvaran är endast avsedd att användas av kvalificerad och utbildad personal.

suiteDXT har en förväntad användbar livslängd på sju år från det ursprungliga utgivningsdatumet.

# Avsedd användning

suiteDXT är avsedd att tillåta användare att hantera DICOM-nätverkskommunikation, lagring av stödda DICOM-bilder, import av stödda DICOM-bilder från det lokala filsystemet, utföra studieanonymisering och starta relaterade bildapplikationer. Denna programvara är avsedd att vara en tillfällig lagringsplats.

# Indikationer för användning

suiteDXT är avsedd att ge användare möjlighet att importera, exportera, anonymisera DICOM-bilder och starta relaterade avbildningsapplikationer. Denna produkt har ingen diagnostisk medicinsk funktion eller syfte.

### **DICOM-bildformat som stöds**

suiteDXT stöder följande DICOM-format; MR och Enhanced MR.

**OBS:** suiteDXT stöder JPEG förlustfri komprimering, men undergrupper av detta format stöds inte.

Se handboken för suiteDXT, DICOM Conformance Statement för mer information om vilka format som stöds.

# Terminologi

Termerna fara och varning används genomgående i denna manual för att ange risker och beteckna allvarsnivån. En risk definieras som en möjlig orsak till personskada. Bekanta dig med termbeskrivningarna i följande tabell:

#### Tabell 1: Säkerhetsterminologi

| Grafik         | Definition                                                                                                    |
|----------------|----------------------------------------------------------------------------------------------------|
| FARA:          | Fara används för att identifiera förhållanden eller handlingar där en specifik känd risk<br>föreligger som <u>kommer att</u> orsaka svåra personskador, dödsfall eller avsevärd<br>egendomsskada, om anvisningarna ignoreras.    |
| VARNINGAR:     | Varning används för att identifiera förhållanden eller handlingar där en specifik känd risk<br>föreligger som <u>kan</u> orsaka svåra personskador, dödsfall eller avsevärd egendomsskada, om<br>anvisningarna ignoreras.        |
| VAR FÖRSIKTIG: | Försiktighet används för att identifiera förhållanden och/eller åtgärder för vilka det finns en potentiell risk som kommer att, eller som <u>kan</u> , orsaka mindre person- eller egendomsskador, om instruktionerna ignoreras. |

### Utrustningsrisker

VAR FÖRSIKTIG: Användning av utrustning som är skadad eller har äventyrats kan medföra försenad diagnos och därmed risk för patienten. Se till att utrustningen fungerar som den ska.

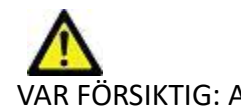

VAR FÖRSIKTIG: Applikationer körs på utrustning som inkluderar en eller flera hårddiskar, vilka kan innehålla medicinska patientdata. Sådan utrustning kan i vissa länder vara föremål för regler om behandling av persondata och fri cirkulation av dylik data. Frisläppning av personligdata kan ge upphov till rättsliga åtgärder beroende på den reglerande myndigheten i fråga. Det rekommenderas starkt att tillgång till patientfiler skyddas. Användaren är ansvarig för kunskap om lagar som reglerar patientinformation.

# Komma igång

# Huvudskärmsfunktioner

#### BILD 1. Huvudskärm

| ation —— | 1 -          | Launch 2                           | Ref                            | en <mark>4</mark>    |                |                  |             |             | 5 Configuration 6 |
|----------|--------------|------------------------------------|--------------------------------|----------------------|----------------|------------------|-------------|-------------|-------------------|
| 4        | Patient N    | ime                                | Patient ID                     | Study Date           | Transferred To | Delete Protected | Accession   | Study ID    | Referring Phys    |
|          | Q 8          |                                    |                                |                      |                |                  |             |             |                   |
| rel      | # FX Flow    | MDE TI Philips                     | ANONYMOUS_20190422T150604_ID   | 12/4/2017 2:28:44 PM | CLINICALPACS   | No               |             | ANONYMIZED  |                   |
|          | # T1/12 M    | apping Demo 5.0.2, 2020            | ANONYMOUS_20200924T114035_ID   | 8/1/2017 7:43:11 AM  |                | No               |             |             |                   |
| -        | *Amyloid     | TI Mapping                         | ANON/MOUS_20200/021155040_D    | 5/31/2017 8 36(41 AN |                | No               |             | ANONYMIZED  |                   |
| ort      | #Cate ST     | - 020                              | ANON/MOUS_202007021090158_ID   | 6/21/2017 1:34541 PM |                | No               |             | ANONYMIZED  |                   |
| _        | Tedanet ()   | S (10)<br>BAD TI Manajara (202010) | AMONDARINE OCONOCTOTION        | 8/1/10/17 Toto 11 AM |                |                  |             |             |                   |
| mine     | +intacty is  | NO TI Mapping, autoru.             | ANONIMOUS 202010021171321_00   | 1/2/010 0-17/58 AM   |                | No               |             | ANCAMAIZED  |                   |
|          | ENiormal     | ius i i mepping                    | ANONYMACHE 201004201024604 ID  | 4/18/2010 0-56-52 AM |                | Ma               |             | ANCAUVAIZED |                   |
| ele      | #Normal      | TiManning                          | ANONYMOUS 2020/2021/51328 ID   | 1/23/2020 10 10:01 4 | м              | No               |             | ANONYMIZED  |                   |
|          | Filestime    | Siemens 20190425T17392             | ANONYMOUS 20190425T173924 ID   | 1/28/2015 11-19:35 P |                | No               |             | ANONYMIZED  |                   |
|          | #STR/RES     | 201807021111953                    | ANONYMOUS 20180702T111953 ID   | 7/18/2014 10:56:14 4 | <u> </u>       | No               | ANONYMIZED  | ANONYMIZED  |                   |
| 'alder   | FWod         | shop Cases 2020 (61)               |                                |                      |                |                  |             |             |                   |
|          | "O FLOW      |                                    | IM                             | 4/27/2017 1:13:05 PM | 10             | No               |             | 538488785   |                   |
|          | 01.00 Els.   | Coundant ACD 101705                | ANO47040115 201205127142512 ID | 1000016-000-00.00    |                | 11a              |             | 10000040200 |                   |
|          | <            |                                    |                                |                      |                |                  |             |             |                   |
| -10      | Series 2 - 1 | manes Description                  |                                | Medality Manufacture | **             | Transferred B    | Transferrer | Date        |                   |
| nd       | 1            | 2 3Plane Loc Fie                   | tila                           | MR GE MEDICA         | LSYSTEMS       | Transferred is   | i naminente |             |                   |
| _        | 2            | 18 Sag FIESTA                      |                                | MR GE MEDICA         | SYSTEMS        |                  |             |             |                   |
| ete      | 3            | 9 Ax RESTA                         |                                | MR GE MEDICA         | L SYSTEMS      |                  |             |             |                   |
| 1        | 4            | 0 LAx Loc                          |                                | MR GE MEDICA         | LSYSTEMS       |                  |             |             |                   |
|          | 5            | 20 An Root Loc                     |                                | MR GE MEDICA         | L SYSTEMS      |                  |             |             |                   |
| TEVEN    | 6            | D Ao Root Loc                      |                                | MR GE MEDICA         | L SYSTEMS      |                  |             |             |                   |
|          | 7            | 20 PA Loc                          |                                | MR GE MEDICA         | L SYSTEMS      |                  |             |             |                   |
|          | 8            | 20 Ao Reot                         |                                | MR GE MEDICA         | L SYSTEMS      |                  |             |             |                   |
|          | 9            | 20 LAs Loc                         |                                | MR GE MEDICA         | L SYSTEMS      |                  |             |             |                   |
|          | 10           | 20 Ao(BCT) Loc                     |                                | MR GE MEDICA         | L SYSTEMS      |                  |             |             |                   |
|          | 11           | 20 LAs Loc                         |                                | MR GE MEDICA         | L SYSTEMS      |                  |             |             |                   |
|          | 12           | 20 PA Root                         |                                | MR GE MEDICA         | L SYSTEMS      |                  |             |             |                   |
|          |              |                                    |                                |                      |                |                  |             |             |                   |

- 1. Rullgardinsmenyn Starta Applikation listar konfigurerade applikationer.
- 2. Starta startar konfigurerade NeoSoft, LLC-applikationer.
- 3. Studiefilter definierar datumintervallet för vilket studier ska visas i studielistan.
- 4. Uppdatera uppdaterar vyn baserat på användarvalda kriterier.
- 5. Konfiguration öppnar konfigurationsfönstret.
- 6. **Om** visar suiteDXT programvaruversion/länkar till bruksanvisningen. DICOM förklaring om överensstämmelse och arkivloggfiler för support.
- 7. Studierubrik visar antalet studier lagrade på lokal värd.
- 8. Sökfält söker automatiskt under varje kolumn oavsett om de är sorterade eller inte.
- 9. Sök öppnar fönstret Förfrågan/Hämta.
- 10. Skicka skickar lokal studie till fjärrvärd.
- 11. Import gör det möjligt att importera studieinformation från filsystemet, CD, DVD eller USB-media.
- 12. Anonymisera skapar en ny studie med patientspecifik data borttagen.
- 13. Radera tar bort studie från suiteDXT-studielistan och raderar DICOM-data från lokal värd.
- 14. Ny mapp skapar en mapp för organisering av studier.
- 15. Studiepanel visar studieinformation för studier lagrade på lokal värd.
  - Kolumntitlar kan ordnas genom att klicka och dra kolumnens titel och sortera genom att klicka på kolumnens titel.

- 16. Serierubrik visar antalet serier i en vald studie.
- 17. Seriepanel visar serieinformation för vald studie.
  - Kolumntitlar kan ordnas genom att klicka och dra kolumnens titel och sortera genom att klicka på kolumnens titel.
- 18. Skicka skickar lokal serie till fjärrvärden.
- 19. Radera tar bort en serie från den valda studien och raderar DICOM-data.
- 20. Visa förhandsgranskning förhandsgranskar rapportserier från suiteHEART Virtual Fellow<sup>®</sup>, CAS cine och CAS.
- 21. Diskanvändningsindikator visar procenttal av det totalt använda lokala diskutrymmet som används till bilddata.
- 22. Förbehandlingsstatus indikerar den aktuella konfigurationsstatusen för förbehandlingen (på/av).
- 23. Virtual Fellow<sup>®</sup> Statusindikator indikerar den aktuella konfigurationsstatusen för Virtual Fellow<sup>®</sup> (på/av).
- 24. Nätverksstatus visar om suiteDXT för närvarande överför DICOM-data över nätverket.

# Högerklicksmeny i studiepanelen

### BILD 2. Högerklicksmeny

| Send Study<br>Export Study | > | Scan 1<br>Cardiac           |
|----------------------------|---|-----------------------------|
| Preprocess                 | > | All                         |
| Delete Protect             | 1 | Function                    |
| Set Origin                 |   | Flow                        |
| Unlock                     |   | Myocardial Evaluation       |
| Delete                     |   | T1 Mapping                  |
| Move to Folder             |   | T2 Mapping                  |
| Open Study Location        |   | Remove from Preprocessing ( |

- Skicka studie skickar studie från lokal värd till fjärrvärd. Kan konfigureras att endast skicka NeoSoft DICOM-serier. (se installationshandbok)
- Exportera studie sparar studieinformationen, för en utvald grupp av studier, i en komprimerad .zip-fil.
- Förbehandling förbehandlar alla konfigurerade serier eller endast Funktion, Flöde eller Myokardiell utvärdering T1 mappning och T2 mappning; för att ta bort studien från kön, välj "Ta bort från förbehandlingskön".
- Raderingsskydd ställ in raderingsskydd för en studie (Ja/Nej)
- Ställ in ursprung används av nätverksadministratören för att ställa in AE-titeln för åtkomstkontroll.
- Lås upp återställ låsningen och öppna en låst studie efter en systemkrasch.
- Radera tar bort studie från suiteDXT-studielistan och raderar DICOM-data från lokal värd.
- Flytta till mapp flytta studien till en skapad mapp.
- Öppna studieplats visar plats för DICOM-data i det lokala filsystemet.

**OBS:** Förbehandling är inte tillämplig för NeoSoft CAKE<sup>™</sup>-applikationen.

### Högerklicksmeny i seriepanelen

| Send               |     |
|--------------------|-----|
| Delete             |     |
| Details            |     |
| Configure Preproce | ess |

- Skicka skickar lokal serie till fjärrvärden.
- Radera tar bort en serie från den valda studien och raderar DICOM-data.
- Detaljer öppnar fönstret för seriedetaljer.
- Konfigurera förbehandling autofyller serienamnet för en Funktion-, Flöde-, Myokardiell utvärdering-, T1 mappning och T2 mappningsserie.

**OBS:** Konfigurera förbehandling är inte tillämplig för NeoSoft CAKE<sup>™</sup>-applikationen.

# Fönstret Förfrågan/Hämta

#### BILD 3. Fönstret Förfrågan/Hämta

| Cuery Filter                    |                    |                       |                      |                       |                        |               |                |
|---------------------------------|--------------------|-----------------------|----------------------|-----------------------|------------------------|---------------|----------------|
| Patient Last Name: sh           |                    | Study ID:             |                      | 2 Query               |                        |               |                |
| Patient First Name:             | Ad                 | cession Number:       |                      |                       |                        |               | 1              |
| Patient ID:                     |                    | Modality: MR          | Guery Sources        | CLINICALPACS          | ~                      |               |                |
|                                 |                    | No. Contraction       |                      | -                     | _                      |               |                |
| Date: Al                        | ~                  |                       |                      | 4 Save Filter         |                        |               |                |
| Query Results: 49 Matches Found | 5                  |                       |                      | and the second second |                        |               |                |
| 7                               | Patient Name       | ▼ Patient ID          | Study Description    | Accession             | Study Date             | Study ID      | Mod ^          |
| Retrieve                        | SH Case 05         | AW2066758685.410      | No Value Returned    | No Value Retur        | 7/29/2014 10:17:37 AM  | MR20140006403 | MR             |
|                                 | SH Case 01         | AW1160355509.192      | No Value Returned    | No Value Retur        | 4/29/2014 12:18:01 PM  | 7436          | MR             |
| 8 Retrieve and Preprocess       | SH Case 02         | AW1696004290.551      | No Value Returned    | No Value Retur        | 1/7/2011 8:40:42 AM    | 17610         | MR             |
|                                 | SH Case 03         | AW1523419194.749      | No Value Returned    | No Value Retur        | 5/20/2013 10:25:55 AM  | 2870          | MR             |
| Gear Ouery Results              | SH Case 04         | AW1148450914.118      | No Value Returned    | No Value Retur        | 12/16/2013 10:28:28 AM | MCARD         | MR             |
|                                 | <                  |                       | Manifest con current |                       |                        | 1110184 4350  |                |
|                                 | Series: 28         |                       |                      |                       |                        |               |                |
|                                 | Series # 👻   Image | es Description        |                      | Modality Ma           | nufacturer             | 1             | ^              |
| Retrieve                        | 1 No Va            | lue 3-pl Loc Fiesta   |                      | MR GE                 | MEDICAL SYSTEMS        |               |                |
|                                 | 2 No Va            | lue calibration ASSET |                      | MR GE                 | MEDICAL SYSTEMS        |               |                |
|                                 | 3 No Va            | lue Ax Loc            |                      | MR GE                 | MEDICAL SYSTEMS        |               |                |
|                                 | 4 No Va            | ilue LAx Loc          |                      | MR GE                 | MEDICAL SYSTEMS        |               |                |
|                                 | 5 No Va            | lue Ao Loc            |                      | MR GE                 | MEDICAL SYSTEMS        |               |                |
|                                 | 6 No Va            | lue PA Root           |                      | MR GE                 | MEDICAL SYSTEMS        |               | ~              |
| - Retrieve Results              |                    |                       |                      |                       |                        |               |                |
|                                 | Patient Name       | Ratiant ID            | Accession            | Statur                | Program                | Dataile       |                |
| 13 Cancel                       | SH Case 02         | AW16960042            | 90.551               | Complete              | Triogress              | 1107 To       | tal 1107 Succe |
|                                 | Sirease de         |                       |                      | compiete              |                        | 1107 15       |                |
| 14 Clear Retrieve Results       |                    |                       |                      |                       |                        |               |                |
|                                 | 4                  |                       |                      |                       |                        |               | >              |
|                                 |                    |                       |                      |                       |                        |               | _              |

- 1. **Förfrågningsfilter** kan användas för att söka efter specifika studier via patientens för- och efternamn, patient-ID, studie-ID, åtkomstnummer och datum. \* (asterisken) kan användas i alla fält (utom datum).
- 2. **Förfrågning** utför förfrågning från fjärrenhet. Om alla fält lämnas tomma kommer förfrågningen att returnera alla resultat.
- 3. Rullgardingsmenyn Förfrågningskälla visar konfigurerade fjärrenheter som finns att söka/hämta.
- 4. Spara filter ställer in standardparametrarna för förfrågningar.
- 5. Förfrågningsresultat visar antalet studier som motsvarar förfrågningskriterierna.
- 6. Ruta för förfrågningsresultat visar studieinformation för förfrågade fjärrenheter.
  - Kolumntitlar kan ordnas genom att klicka och dra kolumnens titel och sortera genom att klicka på kolumnens titel.
- 7. Hämta utför hämtning av den valda studien från fjärrenheten.
- 8. Hämta och förbehandla utför hämtning och förbehandling av den valda studien från fjärrenheten.
- 9. Rensa förfrågningsresultat rensar förfrågningsresultaten i studiepanelen.
- 10. Seriepanel visar serieinformation för den markerade studien i studiepanelen.
  - Kolumntitlar kan ordnas genom att klicka och dra kolumnens titel och sortera genom att klicka på kolumnens titel.
- 11. Hämta utför hämtning av den valda serien från fjärrenheten.
- 12. Överföringsstatuspanel visar aktuella och slutförda hämtningsåtgärder.
  - Kolumntitlar kan ordnas om genom att klicka och dra kolumnens titel.
- 13. Avbryt stoppar överföringsaktiviteten.
- 14. Rensa hämtningsresultat rensar överföringsaktiviteten i överföringspanelen för studier vars överföring har slutförts.

VAR FÖRSIKTIG: Bilder som har överförts kommer att förbli lokala och visas på huvudskärmen för suiteDXT, även om inte alla bilder för studien har överförts.

# Högerklicka på menyn i förfrågan/resultatpanelen

#### BILD 4. Högerklicksmeny

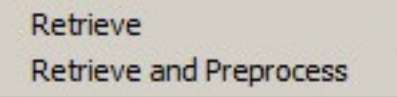

- Hämta utför hämtning av en studie från en fjärrvärd.
- Hämta och förbehandla kör hämtning och förbehandling av den valda studien från fjärrvärden.

### Högerklicka på Meny i seriepanelen

#### BILD 5. Högerklicksmeny

Retrieve

• Hämta - kör hämtning av serier från en fjärrvärd.

# Använda suiteDXT

## Starta ett program

Applikationer kan läggas till genom att följa instruktionerna i installationshandboken.

- 1. Gå till huvudskärmen.
- 2. Välj önskad applikation i rullgardinsmenyn Starta applikation.

#### BILD 1. Starta applikation

| Launch Application | Launch                   | All                    | Refresh         |              |
|--------------------|--------------------------|------------------------|-----------------|--------------|
|                    | Patient Name             | ▼   Study Date         | Patient ID      | Study Descri |
| Find               | Case 52, 20180921T142741 | 11/16/2017 10:52:28 AM | ANONYMOUS_20180 | Cardiac      |
|                    | Case 53, 20180921T151350 | 09/14/2017 11:14:55 AM | ANONYMOUS_20180 | Cardiac      |
| Send               | Case 54, 20180921T160143 | 03/13/2017 10:01:08 AM | ANONYMOUS_20180 | Cardiac      |
|                    | Case 55, 20180923T135256 | 01/05/2006 4:35:13 PM  | ANONYMOUS_20180 | CARDIAC Pe   |
|                    |                          |                        |                 |              |

- 3. Välj en studie från studielistan och gör något av följande:
  - Välj Starta.
  - Dubbelklicka på studien.

# Hämta studie eller serie från fjärrvärden

Fjärrvärdar måste konfigureras i förväg för att vara tillgängliga. För information om hur du konfigurerar en fjärrvärd, se installationshandboken.

1. Välj Sök på huvudskärmen.

#### BILD 2. Sök på huvudskärmen

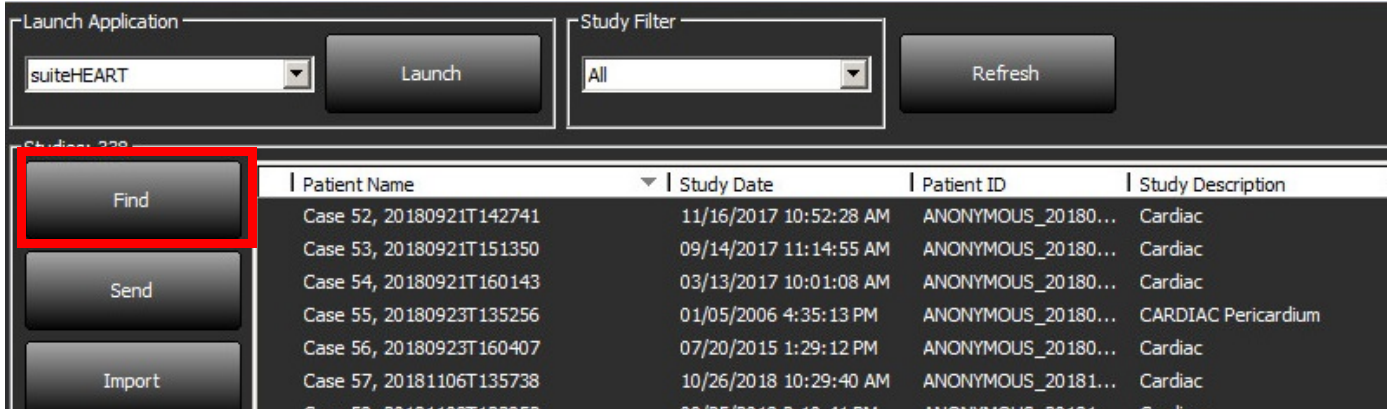

2. I fönstret Förfrågan/Hämta anger du studieinformationskriterierna i området Förfrågningsfilter.

Filteralternativ inkluderar:

- Patientens efternamn
- Patientens förnamn
- Patient-ID
- Studie-ID
- Åtkomstnummer
- Datumintervall

#### BILD 3. Fönstret Förfrågan/Hämta

| Cuery Filter                    |                                                                                                    |                   |                                |                  |             |                |                        |               |                   |
|---------------------------------|----------------------------------------------------------------------------------------------------|-------------------|--------------------------------|------------------|-------------|----------------|------------------------|---------------|-------------------|
| Patient Last Name: sh           |                                                                                                    | Study ID          | :                              |                  |             | Ouerv          |                        |               |                   |
| Patient First Name:             |                                                                                                    | Accession Number  |                                |                  |             | 4001           |                        |               |                   |
| Patient ID:                     | _                                                                                                    | Modality          | : MR                           | Qu               | ery Source: | CLINICALPACS   | ~                      |               |                   |
|                                 |                                                                                                    |                   |                                |                  |             | _              | _                      |               |                   |
| Date: Al                        | ~                                                                                                    |                   |                                |                  |             | Save Filter    |                        |               |                   |
| Query Results: 49 Matches Found |                                                                                                    |                   | 190                            |                  |             |                |                        |               |                   |
| 0.11                            | Patient Nam                                                                                                    | e 👻 🕴 Patier      | nt ID                          | Study Descriptio | n l         | Accession      | Study Date             | Study ID      | Mod ^             |
| Retneve                         | SH Case 05                                                                                                    | AW20              | 66758685.410                   | No Value Return  | ed          | No Value Retur | 7/29/2014 10:17:37 AM  | MR20140006403 | MR                |
|                                 | SH Case 01                                                                                                    | AW11              | 60355509.192                   | No Value Return  | ed          | No Value Retur | 4/29/2014 12:18:01 PM  | 7436          | MR                |
| Retrieve and Preprocess         | SH Case 02                                                                                                    | AW16              | 96004290.551                   | No Value Return  | ed          | No Value Retur | 1/7/2011 8:40:42 AM    | 17610         | MR                |
|                                 | SH Case 03                                                                                                    | AW15              | 23419194.749                   | No Value Return  | ed          | No Value Retur | 5/20/2013 10:25:55 AM  | 2870          | MR                |
| Clear O yery Results            | SH Case 04                                                                                                    | AW11              | 48450914.118                   | No Value Return  | ed          | No Value Retur | 12/16/2013 10:28:28 AM | MCARD         | MR                |
| Cical Que y Results             | 4                                                                                                    |                   |                                |                  |             |                | 0.000.000.000.000      | 111010.0.00   | ~                 |
|                                 | Series: 28                                                                                                    |                   |                                |                  |             |                |                        |               |                   |
|                                 | Series # V                                                                                                    | Images Descrip    | tion                           |                  |             | Modality M     | anufacturer            | 1             | ^                 |
| Retrieve                        | 1                                                                                                    | No Value 3-pl Lo  | c Fiesta                       |                  |             | MR GE          | MEDICAL SYSTEMS        |               |                   |
|                                 | 2                                                                                                    | No Value calibrat | tion ASSET                     |                  |             | MR GE          | MEDICAL SYSTEMS        |               |                   |
|                                 | 3                                                                                                    | No Value Ax Loc   |                                |                  |             | MR GE          | MEDICAL SYSTEMS        |               |                   |
|                                 | 4                                                                                                    | No Value LAx Lo   | c                              |                  |             | MR GE          | MEDICAL SYSTEMS        |               |                   |
|                                 | 5                                                                                                    | No Value Ao Loc   |                                |                  |             | MR GE          | MEDICAL SYSTEMS        |               |                   |
|                                 | 6                                                                                                    | No Value PA Roo   | t                              |                  |             | MR GE          | MEDICAL SYSTEMS        |               | ~                 |
| - Debring Dec /br               |                                                                                                    |                   |                                |                  |             |                |                        |               |                   |
| Redieve Results                 |                                                                                                    |                   |                                |                  |             | 1.             | 1.                     |               |                   |
| Cancel                          | Patient Nam                                                                                                    | e                 | <ul> <li>Patient ID</li> </ul> | Access           | ion         | Status         | Progress               | Detai         | ls .              |
|                                 | SH Case 02                                                                                                    |                   | AW16960042                     | 90.551           |             | Complete       |                        | 1107          | lotal, 1107 Succe |
| Class Datriaus Data da          |                                                                                                    |                   |                                |                  |             |                |                        |               |                   |
| Clear Retrieve Results          | and the second second sec |                   |                                |                  |             |                |                        |               |                   |

- 3. Välj fjärrvärden från rullgardinsmenyn Förfrågningskälla.
- 4. Välj Förfrågan.

Studier som motsvarar kriterierna du angav fyller studielistan.

Genom att klicka på en studie fylls serieinformationslistan.

- 5. Markera önskad studie.
- 6. Välj Hämta under studielistan eller högerklicka och välj Hämta i popup-menyn.
- 7. Utför förbehandling genom att välja Hämta och Förbehandla.
- 8. För att hämta utifrån serie väljer du serien och klickar på Hämta under serielistan.

Status för hämtningen visas i avsnittet Hämtningsresultat längst ned i fönstret. Längst ned på huvudskärmen ändras statusen "Ingen DICOM-nätverksaktivitet" till "DICOM-nätverk aktivt."

**OBS:** Om studien inte överförs i sin helhet blir statusindikatorn röd.

### Skapa ett filter

Ett filter kan skapas och sparas för att använda samma sökparametrar varje gång, till exempel datumintervallet. Ange kriterierna som ska användas, mer än en parameter kan fyllas i, och välj Spara filter. Alla framtida förfrågningar använder det sparade filtret. När ett nytt filter skapas skrivs det tidigare filtret över.

## Skicka studie till fjärrvärd

Fjärrvärdar måste konfigureras i förväg för att vara tillgängliga. För information om hur du konfigurerar en fjärrvärd, se installationshandboken.

OBS: suiteDXT stöder JPEG förlustfri komprimering, men undergrupper av detta format stöds inte.

- 1. Markera studien som ska skickas.
- 2. Välj Skicka eller högerklicka och välj Skicka studie i popup-menyn.
- 3. Välj destinationen som du vill skicka till.
- 4. Välj Skicka i popup-fönstret.

DICOM-fönstret Skicka visar överföringens status. Detta fönster kan stängas med X i det övre högra hörnet medan överföringen körs i bakgrunden.

För att kontrollera status när DICOM-fönstret Skicka är stängt, välj Skicka och välj sedan Status.

#### BILD 4. DICOM-fönstret Skicka

| Patient Name | Study Description   Accession | Status      | Progress | Details                  | Stu |
|--------------|-------------------------------|-------------|----------|--------------------------|-----|
| #Case 31     | Cardiac                       | In Progress |          | 2743 Total, 1181 Success | 6/2 |
|              |                               |             |          |                          |     |
|              |                               |             |          |                          |     |
|              |                               |             |          |                          |     |
| <            |                               |             |          |                          | >   |
|              |                               |             |          |                          |     |
|              |                               |             | c        | Cancel Clear List        |     |
|              |                               |             |          |                          | -   |

5. Studier som har överförts korrekt visar fjärrvärden i kolumnen Överförd till i huvudstudielistan.

| BILD 5. Ö | İverförd till                    |                              |                      |                |                            |            |                |
|-----------|----------------------------------|------------------------------|----------------------|----------------|----------------------------|------------|----------------|
| Find      | Patient Name 🔻                   | Patient ID                   | Study Date           | Transferred To | Delete Protected Accession | Study ID   | Referring Phys |
| T IIIG    | Q                                |                              |                      |                |                            |            |                |
|           | # FX Flow MDE T1 Philips         | ANONYMOUS_20190422T150604_ID | 12/4/2017 2:28:44 PM | CLINICALPACS   | No                         | ANONYMIZED |                |
| Send      | # T1/T2 Mapping Demo 5.0.2, 2020 | ANONYMOUS_20200924T114035_ID | 8/1/2017 7:43:11 AM  |                | No                         |            |                |
|           | #Amyloid T1 Mapping              | ANONYMOUS 20200702T155040 ID | 5/31/2017 8:36:41 AM |                | No                         |            |                |

## Skicka serie till fjärrvärd

- 1. Markera studien.
- 2. Markera önskad serie.
- 3. Välj Skicka eller högerklicka och välj Skicka i popup-menyn.
- 4. Välj destinationen som du vill skicka till.
- 5. Välj Skicka i popup-fönstret.
- 6. Serier som har överförts korrekt visar fjärrvärden i kolumnen Överförd till i seriepanelen.

BILD 6. Överför serie-panel

| Dene |        | - <u>1988</u> |            |             |        |                    |                |                       |   |
|------|--------|---------------|------------|-------------|--------|--------------------|----------------|-----------------------|---|
|      | Fond   | Series #      | ▼   Images | Description | Modali | ty Manufacturer    | Transferred To | Transferred Date      | Ι |
|      | Senu   | 101           | 50         | Survey      | MR     | Philips Healthcare | CLINICALPACS   | 10/8/2020 12:52:32 PM |   |
|      | _      | 201           | 30         | SSFP_AX     | MR     | Philips Healthcare | CLINICALPACS   | 10/8/2020 12:52:32 PM |   |
|      | Delete | 301           | 30         | BB_SSh_BH   | MR     | Philips Healthcare | CLINICALPACS   | 10/8/2020 12:52:32 PM |   |
|      |        |               |            |             |        |                    |                |                       |   |

### Studiepanelindikatorer

| Indikator      | Status                                                                                |
|----------------|---------------------------------------------------------------------------------------|
| Ljusblå cirkel | Ofullständig överföring av bilder eller bilder har förts över till flera fjärrvärdar. |
| Grön cirkel    | Alla bilder i serien har förts över till en enda fjärrvärd.                           |

# Skicka NeoSoft DICOM-filer

Filer som har skapats av programvaran kan hanteras separat. Se installationshandboken för konfiguration.

- 1. Markera studien.
- 2. Högerklicka och välj Skicka NeoSoft DICOM.
- 3. Välj DICOM-destinationen.

| Send NeoSoft DICOM | > |
|--------------------|---|
| Export Study       |   |
| Preprocess         | > |
| Delete Protect     |   |

### **Importera studier**

Studier som innehåller DICOM-data kan importeras från det lokala filsystemet, mappade enheter, CD, DVD och USB; inklusive import av komprimerade mappar. Följ stegen nedan när du har infogat ett av dessa medier som innehåller önskade DICOM-data.

OBS: suiteDXT stöder JPEG förlustfri komprimering, men undergrupper av detta format stöds inte.

- 1. Välj Importera på huvudskärmen.
- 2. Navigera till platsen som innehåller DICOM-data.
- 3. Välj OK.

Fönstret Status för filimport visar statusen för import av DICOM-fil. Importsammanfattningen visar det totala antalet filer som har hittats, importerade filer, studieantal och importerad information om studier.

De nyligen importerade studierna läggs till i studielistan på suiteDXTs huvudskärm.

Exempeldata kan importeras till suiteDXT.

OBS: Om studien inte importeras helt, klicka på Försök igen på skärmen Importsammanfattning.

### **Exportera studier**

Studier som har analyserats kan exporteras från huvudstudiekatalogen som en .zip-studie.

- 1. Markera studien eller välj en grupp av studier med Ctrl+Shift.
- 2. Högerklicka och välj Exportera.
- 3. Anpassa filnamnet genom att klicka på Konfiguration > fliken Lokal lagring.
- 4. Välj önskade filegenskaper enligt Figure 7.

#### BILD 7. Filnamnsmönster för export

| DICOM Configuration Local Storage  | Application Launch Permissions | Feature Licensing |
|------------------------------------|--------------------------------|-------------------|
|                                    |                                | 80%               |
| C - IDrogramData ManSoft is iteDIY |                                | Browse            |
| Cityrogrambata (#cobort parcoxi    | i piloges (                    |                   |
|                                    | Maintenance                    |                   |
| Synchronize D8                     | Restart Service                |                   |
| Auto Delete                        | n a DECOM destination          |                   |
|                                    |                                |                   |
| Event Elename Dattern              | ExportSettings                 |                   |
| InstitutionPatient Name_Export Tir | mestamp                        |                   |
| Patient Name                       | Patient ID                     | Study Description |
| Accession                          | Study Date                     | Study ID          |
| Export Timestamp                   | Institution                    | Referring Phys    |
|                                    |                                | OK Cancel         |

### Utför en sökning

Varje kolumn kan genomsökas automatiskt oavsett om de är sorterade eller inte. Sökningen är inte skiftlägeskänslig och placerar automatiskt resultaten överst i listan.

| Patient Name | ✓   Patient ID              | Study Date            | Transferred To | Delete Protected | Accession Study ID | Referring Phys |
|--------------|-----------------------------|-----------------------|----------------|------------------|--------------------|----------------|
| 🔍 Case       | ⊗→                          |                       |                |                  |                    |                |
| SH Case 02   | AW1696004290.551.1411990037 | 1/7/2011 8:40:42 AM   |                | No               | 17610              |                |
| SH Case 03   | AW1523419194.749.1411990120 | 5/20/2013 10:25:55 AM |                | No               | 2870               |                |

- Efter att det första resultatet erhållits fortsätter du till nästa resultat genom att trycka på ENTER på tangentbordet eller på pilen i sökfältet.
- Genom att trycka på ENTER och SHIFT på tangentbordet samtidigt väljer du det föregående resultatet.
- Genom att trycka på ENTER, med eller utan SHIFT, på tangentbordet när du nått slutet av resultaten flyttas du tillbaka till början av sökresultaten.
- **OBS:** För att sökningen ska inkludera mappar i studielistan måste mapparna vara expanderade. Högerklicka på mappen och välj Expandera alla.

### Skapa mappar

Mappar kan skapas för att organisera studier på studielistnivån.

- 1. Klicka på Ny mapp.
- 2. Ange ett mappnamn och klicka på Spara.

Mappen finns nu i studielistan.

|      |       | ×          |
|------|-------|------------|
|      |       |            |
|      |       |            |
| Save | Close |            |
|      | Save  | Save Close |

- 3. Flytta en studie till mappen genom att högerklicka på studien och välj Flytta till mapp.
- 4. När mappdialogrutan öppnas väljer du korrekt mapp som studien ska flyttas till.

| BILD 8. Mapp          | val          |        |
|-----------------------|--------------|--------|
| Study Folder Selectio | n            | ×      |
|                       |              |        |
| Existing Folders      | ;            |        |
| = #Cases              |              |        |
| #Workshop Cas         | ses 2020     |        |
| 📄 Cardiomyopath       | ny Cases     |        |
|                       |              |        |
|                       |              |        |
| Move to:              |              |        |
| Cardiomyopathy Case   | es           | 1      |
|                       | <u></u>      |        |
| Move                  | Move to Root | Cancel |
|                       |              | Curree |
| Studies to be move    | ad a         |        |
| #Case 31              |              |        |
| #Case 51              |              |        |
|                       |              |        |
|                       |              |        |

- 1. Flytta en studie tillbaka till huvudkatalogen genom att klicka på studien och välj Flytta till mapp.
- 2. Klicka på Flytta till rot.

### Anonymisera en studie

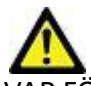

VAR FÖRSIKTIG: En anonymisering av en studie tar inte bort patientdata från de bilder som skapades från annan efterbehandlingsprogramvara.

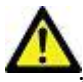

VAR FÖRSIKTIG: Den anonymiserade studien ska endast användas med NeoSoft, LLC-applikationer.

- 1. Välj den studie som ska anonymiseras på huvudskärmen.
- 2. Välj Anonymisera.
- 3. Fyll i anonymiseringsfälten som visas i Figur 9.
- 4. Om du inte vill inkludera NeoSoft sekundära bildtagningsserier avmarkerar du alternativet.
- 5. Klicka på Anonymisera.

#### BILD 9. Anonymisera studie

| Anonymize Study                            |               | ×         |
|--------------------------------------------|---------------|-----------|
| Anonymized Patient Name:                   | 🗹 Append Date | e/Time    |
| Anonymized Patient ID:                     |               |           |
| Anonymized Institution                     |               |           |
| Anonymized Study Date:                     |               |           |
| 6/ 1/2021                                  |               | Apopumizo |
| ✓ Include NeoSoft Secondary Capture Series |               | Anonymize |

En statusindikator visas. Den nyligen anonymiserade studien kommer att visas i studielistan.

6. Klicka på "OK" i popup-fönstret Anonymisera studie.

OBS: Anonymiseringsfunktionen är tillgänglig för NeoSoft-supportändamål.

### Raderingsskydd

För att ställa in raderingsskydd för en studie högerklickar du på studien och väljer Raderingsskydd. Indikatorkolumnen visar "Ja" för studier som är skyddade och "Nej" för de som inte är skyddade, enligt Figure 10. För att stänga av raderingsskydd högerklickar du och väljer Ta bort raderingsskydd.

| Patient Name                     | Patient ID                   | Study Date           | Transferred To | Delete Protected | Accession | Study ID   | Referring Phys |
|----------------------------------|------------------------------|----------------------|----------------|------------------|-----------|------------|----------------|
| Q                                |                              |                      |                |                  |           |            |                |
| # FX Flow MDE T1 Philips         | ANONYMOUS_20190422T150604_ID | 12/4/2017 2:28:44 PM | CLINICALPACS   | Yes              |           | ANONYMIZED |                |
| # T1/T2 Mapping Demo 5.0.2, 2020 | ANONYMOUS_20200924T114035_ID | 8/1/2017 7:43:11 AM  |                | Yes              |           |            |                |
| #Amyloid T1 Mapping              | ANONYMOUS_20200702T155040_ID | 5/31/2017 8:36:41 AM |                | No               |           | ANONYMIZED |                |
| #Case 31                         | ANONYMOUS_20200702T090158_ID | 6/21/2017 1:34:41 PM | CLINICALPACS   | No               |           | ANONYMIZED |                |

#### BILD 10. Kolumnindikator för raderingsskydd

### Radera en studie

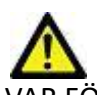

VAR FÖRSIKTIG: Att radera data från filsystemet, inklusive filer för den nuvarande öppna studien, kan orsaka förlust av analys-/bilddata.

Från huvudskärmen, välj den studie som ska raderas och välj Radera eller högerklicka och välj Radera i popup-menyn. Välj flera studier att radera från listan med "Shift" och klicka eller "Ctrl" och klicka.

### Radera en serie

Från huvudskärmen, välj studien och sedan serien och välj Radera. Använd "Shift" och klicka eller "Ctrl" och klicka för att välja flera serier från listan.

**OBS:** Det rekommenderas att radera serier innan en analys startas.

# Radera sekundära infångningsserier

Sekundära infångningsserier identifierade med NeoSoft, LLC som tillverkare kan raderas.

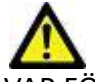

VAR FÖRSIKTIG: Radering av suiteHEART-dataserien tar bort alla analysresultat.

- 1. Välj studien och lokalisera suiteHEART DATA-serien.
- 2. Klicka på serienumret eller +-ikonen för att öppna fönstret Serieinformation.

BILD 11. Val av serie

| Sand         | Series # * | Images | Description                          | Modalii | Manufacturer       | Transferred To | Transferred Date      |
|--------------|------------|--------|--------------------------------------|---------|--------------------|----------------|-----------------------|
| 2614         | 38         | 3      | PS:2D PSMDE                          | MR      | GE MEDICAL SYSTEMS | CLINICALPACS   | 10/12/2020 5:10:16 PM |
|              | 39         | 104    | 14 Cal Body                          | MR      | GE MEDICAL SYSTEMS | CLINICALPACS   | 10/12/2020 5:10:16 PM |
| Delete       | 40         | 60     | 15 Ao(BCT) PC                        | MR      | GE MEDICAL SYSTEMS | CLINICALPACS   | 10/12/2020 5:10:16 PM |
|              | 41         | 60     | 16 PA PC                             | MR      | GE MEDICAL SYSTEMS | CLINICALPACS   | 10/12/2020 5:10:16 PM |
| Show Preview | 42         | 60     | 17 Ao PC                             | MR      | GE MEDICAL SYSTEMS | CLINICALPACS   | 10/12/2020 5:10:16 PM |
|              | 3814       | 2      | suiteHEART DATA                      | MR      | NeoSoft LLC        |                |                       |
|              | 3817       | 1      | MAG:SSh PS MDE SPGR 2RR BH Normal HR | MR      | NeoSoft LLC        |                |                       |
|              | 3818       |        | PS:SSh PS MDE SPGR 2RR BH Normal HR  | MR      | NeoSoft LLC        |                |                       |

3. Välj korrekt rad och klicka på Radera. För att stänga, klicka på X (övre högra hörnet av fönstret) eller klicka på Stäng.

#### BILD 12. Serieinformation

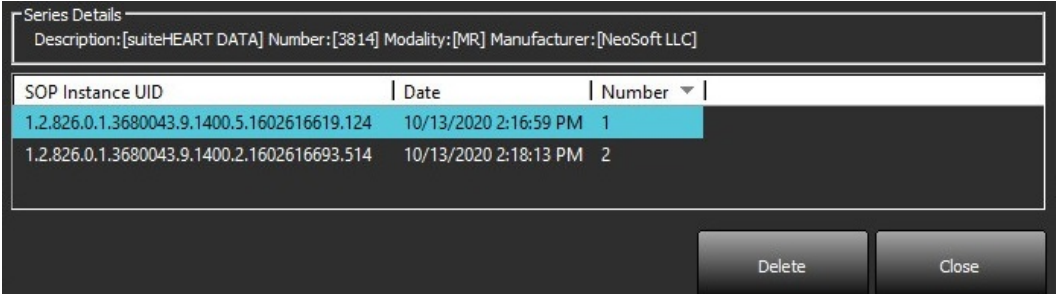

# **Om suiteDXT**

Om du väljer Om på huvudskärmen visas programvaruversionen av suiteDXT Klicka på länken "Bruksanvisning" för att öppna bruksanvisningen (IFU). Klicka på länken "DICOM överensstämmelseförklaring" för att starta dokumentet om DICOM överensstämmelseförklaring.

**OBS:** En PDF-läsare krävs för att öppna dokumenten.

**OBS:** Klicka på "Arkivera loggfiler för support" för att skapa en fil som ska användas för felsökning av Service.

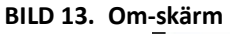

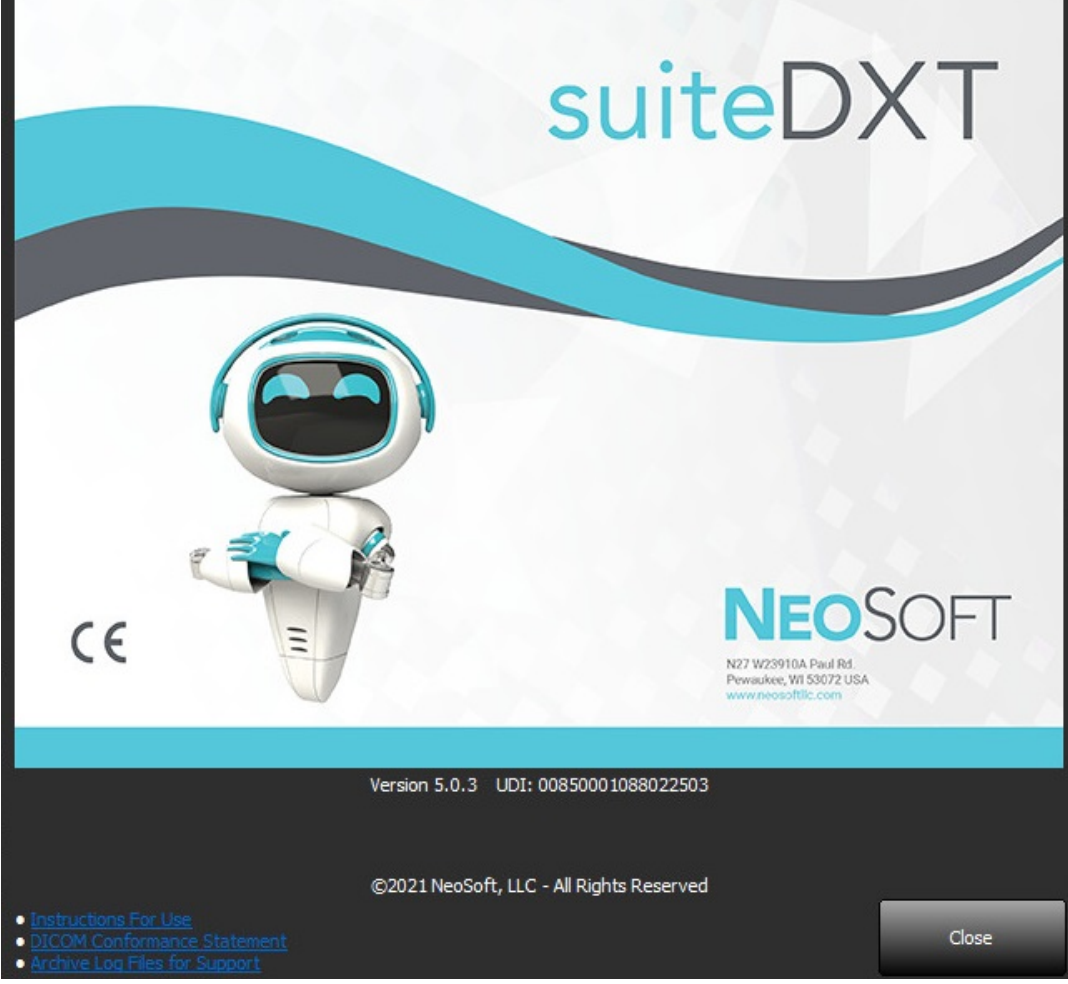

# Studieförbehandling

**OBS:** Den här sektionen är inte tillämplig för NeoSoft CAKE<sup>™</sup>-applikationen.

Funktionen studieförbehandling är endast tillgänglig med suiteHEART<sup>®</sup>-applikationen. Denna funktion tillåter förbehandling av Funktion, Flöde, Myokardiell utvärdering, T1 mappning och T2 mappning. Förbehandling kan användas tillsammans med Virtual Fellow<sup>®</sup>-funktionen.

**OBS:** suiteDXT måste vara öppen och köras för att förbehandlingen ska kunna slutföras.

**OBS:** Förbehandling inaktiveras om maskinvaran inte uppfyller lägsta systemkraven.

# Konfigurera förbehandling

- 1. Välj Konfiguration på huvudskärmen.
- 2. Välj fliken Applikationsstart.
- 3. Välj "Enable Auto Detection" för varje applikationstyp.
  - **OBS:** Automatisk detektering kan stängas av genom att definiera seriens namn. Se Definiera Seriebeskrivningar nedan.
- 4. För T1 och T2 mappning, välj serietypen Time Series eller karta.
- 5. Markera "Aktivera Virtual Fellow<sup>®</sup>" för att utföra bildoptimering.
- 6. Välj "Auto Update" för att kunna starta studien medan det körs i bakgrunden.
- 7. Klicka på OK.

### Definiera seriebeskrivning

- 1. Välj en studie från studiepanelen på huvudskärmen.
- 2. Välj en serie från seriepanelen.
- 3. Högerklicka på serienamnet och välj lämplig analystyp för den serien.

Serienamnet kommer att anges automatiskt i fliken Applikationsstart.

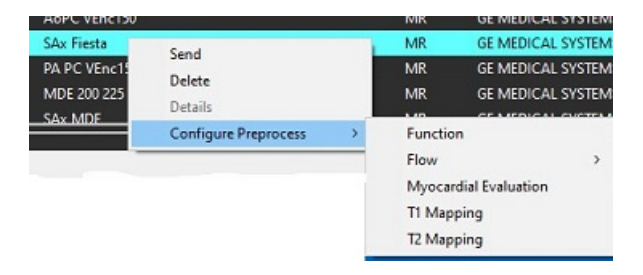

4. Upprepa för alla andra serietyper.

| Configuration                   |                        |               |                    |       |
|---------------------------------|------------------------|---------------|--------------------|-------|
| DICOM Configuration Local Stora | ge Application Launch  | Permissions   | Feature Licensing  |       |
| 1                               | Applicatio             | ons ———       |                    |       |
| Description                     | Launch Command         |               |                    |       |
| suiteHEART                      | C:\Program Files\Neo   | Soft\suiteHE/ | ART\suiteHEART.exe |       |
| Add                             | Edit                   |               | Delete             |       |
|                                 | Preproces              | sing ———      |                    | 2     |
| Function Flow Myocardia         | Evaluation T1 Mappin   | g T2 Mapping  | 3                  |       |
| Function Series De              | scription 🔀 Enable Aut | o Detection   |                    |       |
| Enable Virtual Fellow®          | 🗹 Auto I               | Jpdate        |                    |       |
|                                 |                        |               | 0K                 | Cance |

# Använda förbehandling

Förbehandling kan utföras för hjärt-MRI-studier som skickas direkt till suiteDXT från en annan DICOM-nod.

**OBS:** När automatisk uppdatering är aktiverad kan studier startas medan processande sker i bakgrunden.

Förbehandling kan startas på följande sätt:

### Studiepanel

- 1. Välj en patient från studiepanelen.
- 2. Högerklicka och välj Förbehandla från menyn.

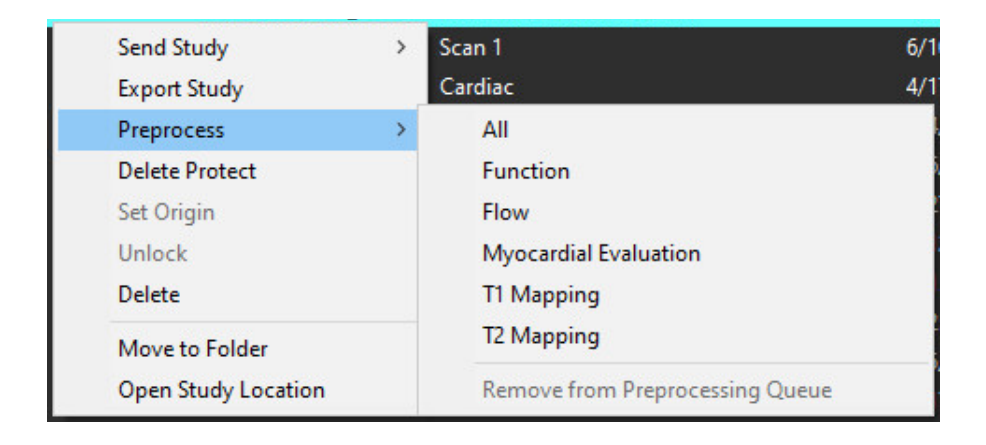

### Fönstret Förfrågan/Hämta

Se avsnittet Fråga/Hämta i "Komma igång" och "Använda suiteDXT".

### DICOM-nod Skicka till suiteDXT

1. Välj Konfiguration på huvudskärmen.

| Launch Application | ][ <sup>St</sup>         | tudy Filter           |                 |                   |           |              |          |
|--------------------|--------------------------|-----------------------|-----------------|-------------------|-----------|--------------|----------|
| suiteHEART         | Launch A                 | u 🔳                   | Refresh         |                   |           | Configuratio | n        |
| Studies: 338       |                          |                       |                 |                   |           |              |          |
| Pad                | Patient Name             | Study Date            | Patient ID      | Study Description | Accession | Study ID     | Modality |
| Find               | Case 44, 20180922T153755 | 11/29/2017 9:36:20 AM | ANONYMOUS_20180 | Cardiac           |           | ANONYMIZED   | MR.      |

- 2. Välj DICOM-konfiguration.
- 3. Välj DICOM-noden och klicka på Redigera.
- 4. Välj Förbehandling.
- 5. Klicka på OK.

| Local AE Title: | EARTHCC   |                                          |             |
|-----------------|-----------|------------------------------------------|-------------|
| Description     | PACSA     | Enabled                                  |             |
| AE Title        | PACSA     | Store to de                              | vice        |
| Address         | 155.2.2.2 | Query devi     Query devi     Preprocess | ice<br>sing |
| Port            | 4006      |                                          |             |
|                 | DICOULT-  | 0%                                       | Canad       |

När "Förbehandling" är markerat och förbehandlingen är konfigurerad kommer en "Förbehandling: PÅ"-indikator att synas i statuspanelen.

| Disk Usage 📗 | 25.26% | Preprocessing : On | Virtual Fellow® : On |
|--------------|--------|--------------------|----------------------|

# Studiepanelindikatorer

| Indikator      | Status                                                                                                    |
|----------------|----------------------------------------------------------------------------------------------------|
| Ljusblå cirkel | Studien förbehandlas.                                                                                        |
| Mörkblå cirkel | Studie i kö.                                                                                                 |
| Grön cirkel    | Förbehandlingen är slutförd. Indikatorn förblir på tills studien har öppnats eller suiteDXT har startats om. |
| Röd cirkel     | Förbehandling misslyckades, kontakta NeoSoft via e-post: service@neosoftmedical.com                          |

| Fied   | Patient Name 👻                  | Patient ID                   | Study Date     |
|--------|---------------------------------|------------------------------|----------------|
|        | Q                               |                              |                |
| Card . | #Case 31                        | ANONYMOUS_20200702T090158_ID | 6/21/2017 1:34 |
| send   | #Cases (10)                     |                              |                |
|        | #Infarct/MVO T1 Mapping, 202010 | ANONYMOUS_20201002T171321_ID | 8/1/2017 7:43: |
| Import | #Myocarditis T1 Mapping         | ANONYMOUS_20200702T114314_ID | 1/8/2020 9:17: |
|        | #Normal                         | ANONYMOUS_20190430T074604_ID | 4/18/2019 9:56 |

# Virtual Fellow®

# Slå på/av Virtual Fellow®

Klicka på Konfigurering på suiteDXT-huvudskärmen för att välja fliken "Applikationsstart". Markera "Aktivera Virtual Fellow<sup>®</sup>" för att utföra bildoptimering.

#### BILD 1. suiteDXT-konfigurationsskärm

| Configuration X                                                                                                    |                             |                |                   |        |
|----------------------------------------------------------------------------------------------------|-----------------------------|----------------|-------------------|--------|
| DICOM Configuration Local S                                                                                                    | torage Application Launch   | Permissions    | Feature Licensing |        |
| 2 <u></u>                                                                                                    | Application                 | ns             |                   |        |
| Description                                                                                                    | Launch Command              |                |                   |        |
| suiteHEART                                                                                                    | C:\Program Files\NeoS       | Soft\suiteHEAF | RT\suiteHEART.exe |        |
| Add                                                                                                    | Edit                        |                | Delete            |        |
|                                                                                                    | Preprocess                  | ing ———        |                   |        |
| Function Flow Myoca                                                                                                    | rdial Evaluation T1 Mapping | T2 Mapping     |                   |        |
| Function Series Description  Function Series Description  Function Series |                             |                |                   |        |
| ✓ Enable Virtual Fellow <sup>®</sup>                                                                                                    | 🗹 Auto U                    | pdate          |                   |        |
|                                                                                                    |                             |                | ОК                | Cancel |

# Bildförhandsgranskningsfönster

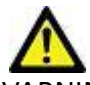

VARNINGAR: Bilder är inte lämpliga för diagnos och/eller behandling.

Växla förhandsgranskningsfönstret på suiteDXT huvudskärm att visas eller döljas.

**OBS:** Om den valda studien innehåller rapportserier från suiteHEART Virtual Fellow<sup>®</sup>, CAS Cine och/eller CAS, kommer dessa serier automatiskt att visas i förhandsgranskningsfönstret, enligt Figure 2.

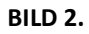

| Launch Application | ~                         | [Stud                  | / Filter                        |         | -                 |                                                                                                    | ·                                                                                                    | DISCLAIMER: Imag | es are not suitable for dia | ignosis and/or treatm | ent.             |
|--------------------|---------------------------|------------------------|---------------------------------|---------|-------------------|----------------------------------------------------------------------------------------------------|----------------------------------------------------------------------------------------------------|------------------|-----------------------------|-----------------------|------------------|
| SURCHEART          | × 1                       | aunch                  | ~                               | Refresh | 6                 |                                                                                                    |                                                                                                    |                  |                             |                       |                  |
| 9 <u>8</u>         |                           |                        |                                 |         | E.                |                                                                                                    |                                                                                                    |                  |                             |                       |                  |
| CStudies: 386      | _                         |                        |                                 |         |                   |                                                                                                    |                                                                                                    |                  |                             |                       |                  |
| End                | Patient Nan               | ne                     | ▼ Patient ID                    | Study   | Date              | Transferred To                                                                                                    |                                                                                                    | - an             | 100                         |                       | · · · · ·        |
| HIS .              | Q                         |                        |                                 |         |                   |                                                                                                    |                                                                                                    | 100              | 6 - Carl                    | -                     | - Kata           |
|                    | Case 31                   |                        | ANONYMOU5_20200702T090158_      | 0 6/21/ | 2017 1:34:41 PM   | CLINICALPACS                                                                                                    |                                                                                                    | - A              | 5. A. A.                    |                       | 3                |
| Send               | #Cases                    | (10)                   |                                 |         |                   | The second second secon |                                                                                                    |                  |                             |                       |                  |
|                    | #Infarct/M                | O TI Mapping, 20201    | ANONYMOUS_20201002T171321_      | D 8/1/2 | 017 7:43:11 AM    |                                                                                                    |                                                                                                    | S. 16.           |                             | 1. 1.                 |                  |
| Import             | #Myocardit                | is TI Mapping          | ANONYMOUS_20200702T114314_1     | 0 1/8/2 | 020 9:17:58 AM    |                                                                                                    | na di seconda di seconda di seconda di seconda di seconda di seconda di seconda di seconda di seconda di second | 1 10             |                             | State Street          |                  |
|                    | #Normal                   |                        | ANONYMOUS_20190430T074604_      | D 4/18/ | 2019 9:56:52 AM   |                                                                                                    | A STATE                                                                                                    | 11 C             |                             |                       |                  |
|                    | #Normal T1                | Mapping                | ANONYMOUS_20200702T151328_      | D 1/23/ | 2020 10:10:01 AM  |                                                                                                    | V                                                                                                    | 100              | -1-                         | 1 Car                 | SIL              |
| Anonymize          | #Realtime S               | iemens, 20190425T1739  | 24 ANONYMOUS_20190425T173924_   | D 1/28/ | 2015 11:39:35 PM  |                                                                                                    | CONC.                                                                                                    |                  |                             | - 41 64               |                  |
|                    | #STR/REST,                | 20180702T111953        | ANONYMOUS_20180702T111953_      | D 7/18/ | 2014 10:56:14 AM  |                                                                                                    | Co to                                                                                                    | AN               |                             | A                     |                  |
| Delete             | = #Works                  | hop Cases 2020 (61)    |                                 |         |                   |                                                                                                    | CH DU                                                                                                    | S AN             | 5-1-0                       | 6 F                   | 5 10             |
|                    | *Q FLOW                   |                        | M                               | 4/27/   | 2017 1:13:05 PM   |                                                                                                    |                                                                                                    |                  |                             |                       |                  |
| New Felder         | 01 4D Flow                | Secundum ASD, 201705   | ANONYMOUS_20170512T142618_      | D 1/20/ | 2016 4:00:12 PM   |                                                                                                    | Carp.                                                                                                    | Förh             | andso                       | ransk                 | minosfi          |
|                    | 01 ALL MOD                | DES, 20171113T162436   | ANONYMOUS_20171113T162436_1     | D 9/14/ | 2017 11:14:55 AM  |                                                                                                    | 10-22                                                                                                    |                  | anasg                       | , ansi                | - Buser          |
|                    | 01 AS 0.9, 2              | 0170131T090646         | ANONYMOUS_20170131T090646_      | D 4/29/ | 2014 12:18:01 PM  |                                                                                                    | 1.000                                                                                                    |                  |                             |                       |                  |
|                    | < 01.05MO.M               | 100 5.dom x 2015120710 | A MOAIVEAOUS, 201512077005212.1 | n 12/16 | 2012 10 28 28 414 |                                                                                                    | 10 30                                                                                                    | - Pro-           | The states                  | 1. 18                 | 1 1 1            |
|                    | etro a                    |                        |                                 |         |                   |                                                                                                    | 10                                                                                                    | 04               |                             | OF BER                |                  |
| 301031 10          | Series # W   In           | Description            |                                 | Madal   | Manufactures      |                                                                                                    | 120                                                                                                    | 100              |                             | 6.5                   |                  |
| Send               | 38 3                      | PS-20 PSMC             | F                               | MR      | GE MEDICAL ST     | STEMS                                                                                                    |                                                                                                    | and the          | Che in                      | 1111 00               | 1000             |
|                    | 39 10                     | 4 14 Cal Borty         |                                 | MR      | GEMEDICAL S       | STEMS                                                                                                    |                                                                                                    |                  |                             |                       |                  |
| Delete             | 40 60                     | 15 Ao(BCT)             | PC                              | MR      | GE MEDICAL S      | STEMS                                                                                                    | 1 34                                                                                                    | 12               | e la serie de               | and al                |                  |
|                    | 41 60                     | 16 PA PC               |                                 | MR      | GE MEDICAL S      | STEMS                                                                                                    | A IN                                                                                                    | $A \to b$        | A Standard                  | And And               |                  |
| HEde Drawiew       | 42 60                     | 17 Ao PC               |                                 | MR      | GE MEDICAL S      | STEMS                                                                                                    |                                                                                                    |                  | 1                           |                       |                  |
| FIGE PTEVIEW       | 3400 12                   | 0 FAT: +C Ax I         | AVA                             | MR      | GE MEDICAL S      | STEMS                                                                                                    |                                                                                                    | -                |                             |                       |                  |
|                    | 3700 16                   | MAG:SSh PS             | MDE SPGR 2RR BH Normal HR       | MR      | GE MEDICAL S      | STEMS                                                                                                    |                                                                                                    | A 14             |                             | 1. 55                 |                  |
|                    | 3800 3                    | MAG:2D PSI             | NDE                             | MR      | GE MEDICAL S      | (STEMS                                                                                                    |                                                                                                    | 1. 10 10         |                             |                       | e.               |
|                    | 3813 1                    | PS:SSh PS M            | DE SPGR 2RR BH Normal HR        | MR      | NeoSoft LLC       |                                                                                                    |                                                                                                    |                  | and the second              | THE P                 | 5                |
| 3                  | 3814 1                    | MAG:SSh PS             | MDE SPGR 2RR BH Normal HR       | MR      | NeoSoft LLC       | 4                                                                                                    |                                                                                                    |                  |                             |                       |                  |
| b b                | <ul><li>3815 20</li></ul> | SAx Fiesta             |                                 | MR      | NeoSoft LLC       |                                                                                                    | line-k                                                                                                    | ontro            | oller_                      |                       |                  |
|                    | 3816 1                    | suiteHEART             | DATA                            | MR      | NeoSoft LLC       |                                                                                                    |                                                                                                    |                  |                             |                       |                  |
| •                  |                           |                        |                                 |         |                   |                                                                                                    | < > >> s/2                                                                                                    | 20 V FPS         |                             |                       | × i              |
| 101                |                           |                        |                                 |         | Disk II           |                                                                                                    | Bussie                                                                                                    |                  | Matural Fallow R. Oo        | A No DI               | COMPLEX IN LOCAL |

# Service och support

# **DICOM-nätverksfel**

Om en hämtning misslyckades med att överföra en studie, bekräfta att en brandvägg inte hindrar överföringen. Om problemet inte orsakas av en brandvägg, kontrollera att suiteDXT kan DICOM-kalla fjärrvärden och att fjärrvärden kan DICOM-kalla suiteDXT.

- 1. Välj Konfiguration på huvudskärmen.
- 2. På fliken DICOM-konfiguration väljer du den fjärrvärd från vilken hämtningen försökte göras och välj Redigera.
- 3. Markera kryssrutorna för: Aktivera, lagra på enhet och förfråga enhet.
- 4. Kontrollera att IP-adressen, porten och AE-titeln för DICOM Destination är korrekta.

#### BILD 1. DICOM-konfigurationsfönster

| DICOM Device Conf                                             | iguration                                      |                                                                                    | × <sub>e,</sub> |  |
|---------------------------------------------------------------|------------------------------------------------|------------------------------------------------------------------------------------|-----------------|--|
| Local AE Title:<br>Description<br>AE Title<br>Address<br>Port | EARTHCC<br>PACSA<br>PACSA<br>155.2.2.2<br>4006 | ✓ Enabled         ✓ Store to device         ✓ Query device         ✓ Preprocessing |                 |  |
|                                                               | DICOM Echo                                     | ок                                                                                 | Cancel          |  |
|                                                               |                                                |                                                                                    |                 |  |

- 5. Välj DICOM Echo.
- 6. Kontrollera nätverksinställningarna och bekräfta att den valda porten är öppen och tillgänglig på suiteDXT-värden.
- 7. Hämta studien igen.

Om hämtningen misslyckas igen efter att ovanstående steg har utförts, kontakta din nätverksadministratör.

# Fel vid start av studie

Om meddelandet "Följande studier är låsta och kommer inte att laddas vid start" visas när du försöker starta en studie, gör följande:

- 1. Navigera till studiekatalogen för suiteDXT.
- 2. Högerklicka på studien som gav felmeddelandet.
- 3. Välj "Lås upp"

#### BILD 2. Lås upp studie

| Send Study          | > |
|---------------------|---|
| Export Study        |   |
| Preprocess          | ) |
| Delete Protect      |   |
| Set Origin          |   |
| Unlock              |   |
| Delete              |   |
| Move to Folder      |   |
| Open Study Location |   |

# Starta om tjänsten

Om nätverksfelet kvarstår kan suiteDXT DICOM-tjänsten startas om.

- 1. Välj Konfiguration på huvudskärmen.
- 2. Välj fliken Lokal lagring.
- 3. Klicka på Starta om tjänsten.

#### BILD 3. Starta om tjänsten

| Configuration X                   |                                |                   |  |  |  |
|-----------------------------------|--------------------------------|-------------------|--|--|--|
| DICOM Configuration Local Storage | Application Launch Permissions | Feature Licensing |  |  |  |
|                                   | Disk Usage Warning Level       |                   |  |  |  |
|                                   |                                | 80%               |  |  |  |
|                                   |                                |                   |  |  |  |
| C:\ProgramData\NeoSoft\suiteDX    | [\Images\                      | Browse            |  |  |  |
|                                   | Maintenance                    |                   |  |  |  |
| Synchronize DB                    | Restart Service                |                   |  |  |  |
| Auto Delete                       | *                              |                   |  |  |  |
| Disk Usage > 80 %                 |                                | Time 12 00 AM 👻   |  |  |  |
| Study is fully transferred t      | o a DICOM destination          |                   |  |  |  |
|                                   |                                |                   |  |  |  |
|                                   | Export Settings                |                   |  |  |  |
| Patient Name_Export Timestamp     |                                |                   |  |  |  |
|                                   | 0-1                            |                   |  |  |  |
| Patient Name                      | Patient ID                     | Study Description |  |  |  |
| Accession                         | Study ID                       |                   |  |  |  |
| Export Timestamp                  | Institution                    | Referring Phys    |  |  |  |
|                                   |                                |                   |  |  |  |
|                                   |                                | OK Cancel         |  |  |  |
| na and an an                      |                                |                   |  |  |  |

### Kontakt

Om du upplever problem under installation eller användning av suiteDXT, vänligen kontakta NeoSoft, LLC service på service@NeoSoftmedical.com.